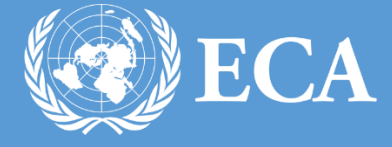

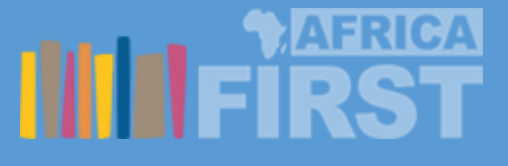

# ECA CONTACT MANAGEMENT & ID REQUEST SYSTEM USER MANUAL

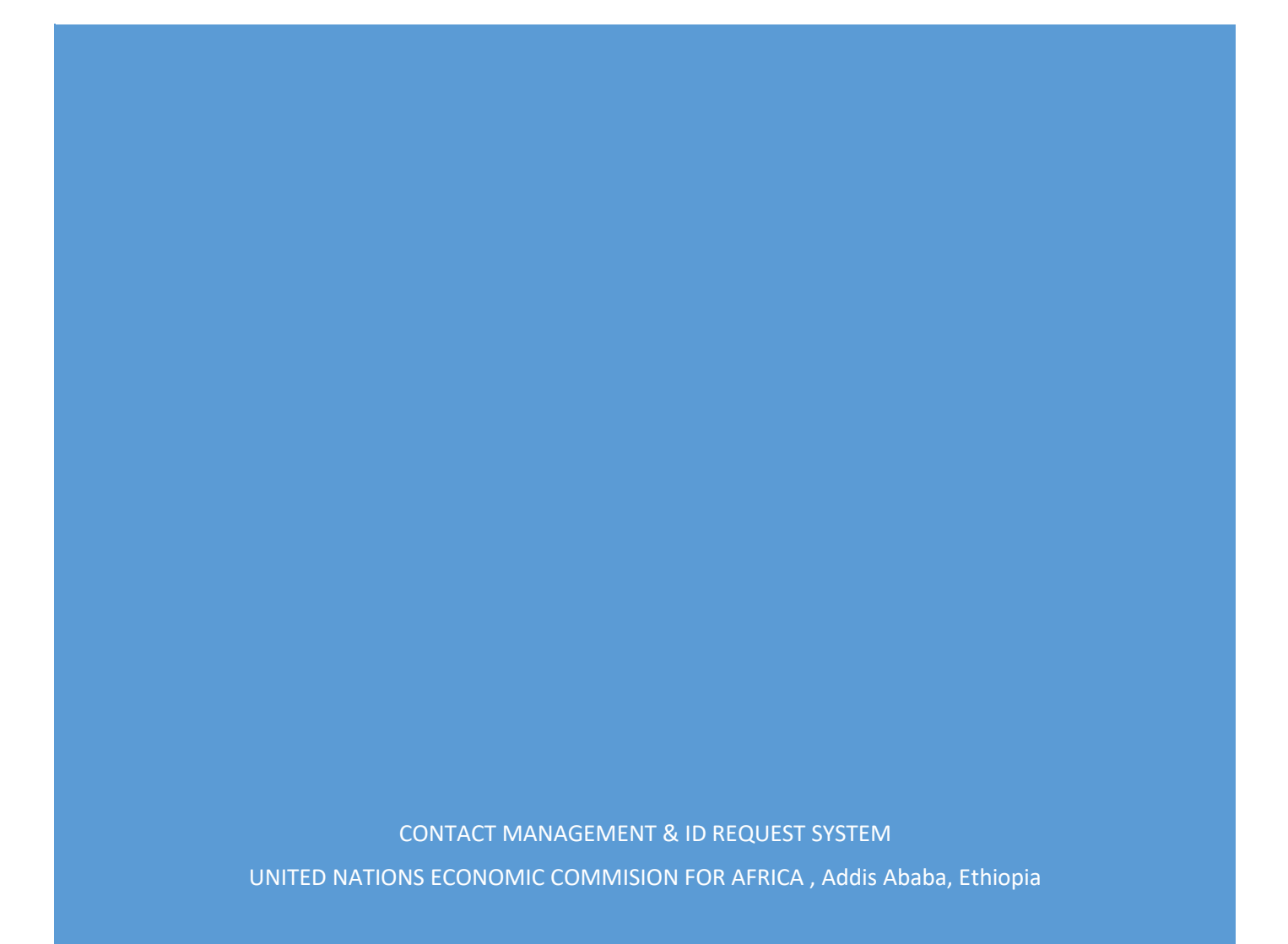

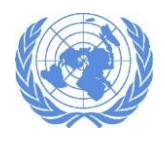

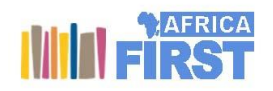

## Contents

| Version                | ii |
|------------------------|----|
| Introduction           | 3  |
| How to access          | 3  |
| ECA-Contact Management | 4  |
| Creating New Contact   | 5  |
| Updating Contact       | 7  |
| Sending Email          | 8  |
| UNECA ID Request       | 9  |
| Creating ID Request    | 9  |
| Focal Person           | 9  |
| Protocol Chief         | 12 |
| Security Chief         | 14 |
| Security Officer       | 17 |

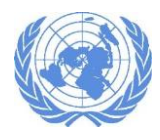

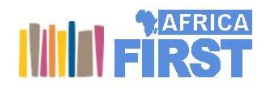

# Version

| No | Author         | Role               | Version | Date                            | Status  |
|----|----------------|--------------------|---------|---------------------------------|---------|
| 1  | Tigist Fikru   | Document Writer    | 0.1     | January 20 <sup>th</sup> , 2019 | DRAFT   |
| 2  | Ismael Abdella | Document Reviewers | 0.5     | 2019, February                  |         |
| 3  | Ahmed Al-Awah  | Document Approval  | 1.0     | February,2019                   | Public  |
|    |                |                    |         |                                 | Release |
|    |                |                    |         |                                 |         |
|    |                |                    |         |                                 |         |
|    |                |                    |         |                                 |         |
|    |                |                    |         |                                 |         |
|    |                |                    |         |                                 |         |

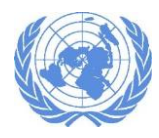

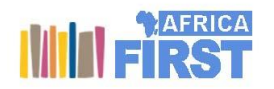

# Introduction

The new Contact Management & ID Request System is a web-based tool developed by ICTSS to keep track of contacts list as well as make ID related requests.

The Contact Management System enables users to easily store and find contact information, such as names, addresses and telephone numbers of users. It provides tracking of all information and communication activities linked to contacts.

The ID Request System enables users to make ID related requests through a web-based portal and is used to make new ID request and renewal request of their existing ID.

# How to access

1. To access the Contact Management & ID Request System, open any browser (Firefox, Internet Explorer or Chrome) and type in "http://protocol.uneca.org" on the address bar. The page below will be displayed.

| Economic Commission for Africa                                                                                                    |                   |                  |      |
|----------------------------------------------------------------------------------------------------|-------------------|------------------|------|
| ECA Contact Management & ID Request System                                                                                                    |                   |                  | Help |
| ECA - CMS & ID Re<br>Management System                                                                                                    | quest             |                  |      |
| UNECA ID Request<br>lorem ipsum dolor sit amet, consectetur adipisicing elit, sed do eiusmod tempor<br>incididunt ut labore et dolore magna alique. Ut enim ad minim veniam, quis nostrud<br>exercitation utilamoci laboris nisi ut aliquipe exe a commodo consequat. Duis aute irure<br>dolor in reprehenderit in voluptate velit esse cillum dolore eu fugiat.<br>Member State Contact Management | Email<br>Password | Forgot password? |      |

2. Login using your UNECA domain username and password and click on the "Log In" button.

3. The page below will be displayed.

If you have any questions contact ICTSS Helpdesk sdesk@uneca.org or 33123

© UNECA/ICTSS 2019

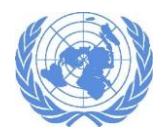

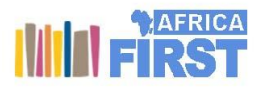

User Administration | Help

ECA Contact Management & ID Request System

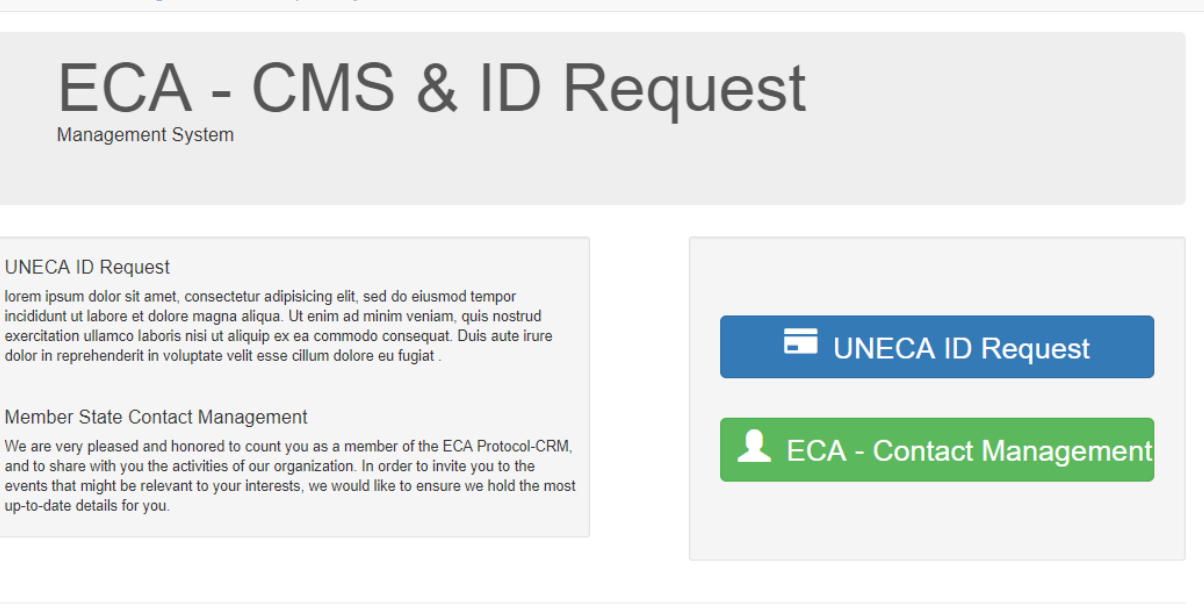

© UNECA/ICTSS 2019

# ECA-Contact Management

The ECA-Contact management allows users to create a list of new contacts or update existing contacts. To go to the contact management, select the ECA-Contact Management button.

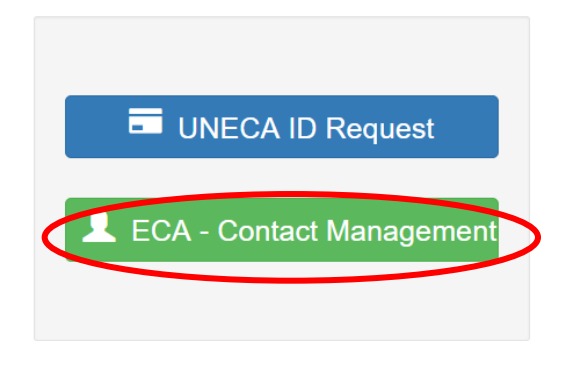

When you select the ECA- Contact Management the main page you see below will be displayed.

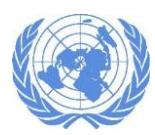

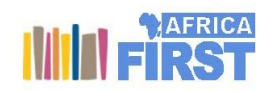

| United<br>Economi                                                                                                    | United Nations Hello Tigist Fikrul Log off Economic Commission for Africa |                                 |  |  |  |  |  |
|----------------------------------------------------------------------------------------------------|---------------------------------------------------------------------------|---------------------------------|--|--|--|--|--|
| ECA Contact Manag                                                                                                    | ECA Contact Management & ID Request System User Administration   Help     |                                 |  |  |  |  |  |
| TIGIST FIKRU<br>CONTACTS                                                                                                    | Index search Q Advanced Search                                            | 2 Create New Contact Send Email |  |  |  |  |  |
| Second Second S | Member List is empty.                                                     |                                 |  |  |  |  |  |
| EMAIL MESSAGES                                                                                                    |                                                                           |                                 |  |  |  |  |  |

© UNECA/ICTSS 2019

Active: Displays a list of contacts and their information of all users currently working/active.

**Cancelled**: Displays a list of contact information of all users who are no longer active in the organization.

All: Displays a list of all users both active and cancelled

## Creating New Contact

1. To create a new contact detail for new user, click on "Create New Contact" button at the top of the page.

| <b>lations</b><br>Commissior | n for Africa   |                 | Hello Tigist Fikru! Log off |
|------------------------------|----------------|-----------------|-----------------------------|
| ment & ID Re                 | equest System  |                 | User Administration   Help  |
| Index                        | search         | Advanced Search | Create New Contact          |
| Member                       | List is empty. |                 |                             |
|                              |                |                 |                             |

2. The create new contact page is displayed as you see below.

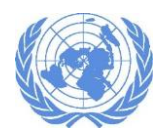

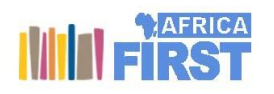

Lloor Administration | Hole

| ALE ABDELLA      | Create New Contac           | t                     |      |                      |                       | Save      |
|------------------|-----------------------------|-----------------------|------|----------------------|-----------------------|-----------|
| ITACTS<br>Active |                             |                       |      |                      |                       |           |
| Cancelled        | Title *                     | Select Title          | T    | Photo                | Choose File No file o | nosen     |
| All              | Family Name *               |                       |      | 1 notor toqui oniono |                       |           |
| IL MESSAGES      | Given Name *                |                       |      |                      |                       |           |
|                  | Gender                      | ⊙ Male   ⊙ Female     |      |                      |                       | EditPhoto |
|                  | Marital Status              | Select Marital Status | T    | Date of Birth        | 1/1/0001              |           |
|                  | Position                    |                       |      | Country *            | Select Country        | ,         |
|                  | Full Title *                |                       |      | Email *              |                       |           |
|                  | Organization/<br>Emabassy * | Select Organization   | ¥    | Tel. No. *           |                       |           |
|                  | Nationality *               | Select Nationality    | T    | Mobile No. *         |                       |           |
|                  | Appointment Date            | 01/01/0001            |      | Fax                  |                       |           |
|                  | ShortBio                    |                       |      |                      |                       |           |
|                  |                             |                       |      |                      |                       |           |
|                  |                             |                       |      |                      | 4                     |           |
|                  | Supporting Docu             | ments 🖉 Add Attach    | ment |                      |                       |           |
|                  |                             |                       |      |                      |                       |           |

- Enter all the required fields. The fields with the "\*" signs are mandatory.
- When uploading a photo, you can see the requirements by clicking on "**Photo** requirements" or after selecting the photo you can click on "Edit Photo" to adjust the photo size.
- Appointment Date: Date the contacts contract started.
- Short Bio: An information regarding the user you are creating.
- 3. After entering all the required fields click on "Save" button. The contact you just created will be displayed in the "Active" list.

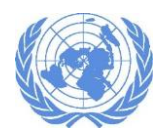

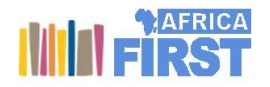

# Updating Contact

1. To update a contact details that has already been created, click on "Active" menu under the contacts section.

| TIGIST FIKRU   | Inde  | ex search              | Advanced Search                                 | 👤 Create N                                | ew Contact 🛛 🖾 Send Email |
|----------------|-------|------------------------|-------------------------------------------------|-------------------------------------------|---------------------------|
| CONTACTS       |       |                        |                                                 |                                           |                           |
| Active         |       | Full Name              | Country                                         | 1 Address                                 | Status                    |
| II All         |       | Madam Isayas Dereje    | Argentina<br><u> </u> Cheif Information Analyst | ⊠abuts2007@gmail.com<br>□ +251911919191   | *                         |
| EMAIL MESSAGES |       | Sir Abule Fafa         | Ethiopia<br>≝ Chief                             | itest12344@test.com<br>□ +2227885666      | *                         |
|                |       | Sir Legese Fasil       | Estonia<br>🗮 Senior Accountant                  | <b>⊠fasill@test.com</b><br>□+251911919191 | *                         |
|                |       | Sir Mohammed Ismale    | Ethiopia<br>≝ Software                          | <b>⊠smith@un.org</b><br>□ +251913097529   | *                         |
|                |       | Sir Abebe Kebede       | Austria<br>🗮 Security Analyst                   | MabebeK@test.com<br>☐+2511116754          | 4                         |
|                |       | Sir Abebe Reda         | Ethiopia<br>🗮 General Service                   | itasjie@test.com<br>≣+2511116754          | *                         |
|                |       | Madam Fikru Tigist     | Ethiopia<br>≝ ı⊤                                | <b>⊠fikru2@un.org</b><br>☐0911151867      | *                         |
|                | Showi | ng 1 to 7 of 7 entries |                                                 |                                           | Previous 1 Next           |
|                |       |                        |                                                 |                                           |                           |

© UNECA/ICTSS 2019

2. Select the name of the person whose details you want to edit. The "Edit Contact" window will be displayed as you see below.

| Edit Contact                |                                                               |               | Save Save Cancel User                                                                                                    |
|-----------------------------|---------------------------------------------------------------|---------------|----------------------------------------------------------------------------------------------------|
| Title *                     | Madam                                                         | Photo *       |                                                                                                    |
| Family Name *               | Fikru                                                         |               |                                                                                                    |
| Given Name *                | Tigist                                                        |               | and the second second sec |
| Gender                      | <ul> <li>Male          <ul> <li>Female</li> </ul> </li> </ul> |               |                                                                                                    |
| Marital Status              | Select Marital Status                                         | Date of Birth | 21/2/1989                                                                                                    |
| Position                    | Π                                                             | Country *     | Ethiopia                                                                                                    |
| Full Title *                | Ms                                                            | Email *       | fikru2@un.org                                                                                                    |
| Organization/<br>Emabassy * | UNECA                                                         | Tel. No. *    | 0911151867                                                                                                    |
| Nationality *               | Ethiopian 🔻                                                   | Mobile No. *  | 0911151867                                                                                                    |
| Appointment Date            | 01/03/2001                                                    | Fax           |                                                                                                    |
| ShortBio                    |                                                               |               | ß                                                                                                    |
| Supporting Doc              | uments Ø Add Attachment                                       |               |                                                                                                    |
|                             |                                                               |               |                                                                                                    |

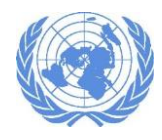

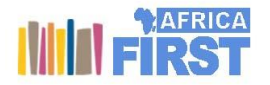

3. You can make the updates on the attributes you want and click on "**Save**" when you are done. The contact list will be updated and saved.

## Sending Email

- 1. If you need to send an email to one or more of the contacts that are listed in the "Active "section, you can use the "**Send Email**" button.
- 2. From the "Active" list mark on the check boxes of the names you want to send an email to.
- 3. After you make your selection click on the "Send Email" button located at the top of the page displayed.

| Inde | search              | Q Advanced Search              | L Create New Cor                                  | ntact Send Email |
|------|---------------------|--------------------------------|---------------------------------------------------|------------------|
|      | Full Name           | Country                        | <b>↓</b> ↑ Address                                | Status           |
|      | Madam Isayas Dereje | Argentina                      | ⊠abuts2007@gmail.com<br>☐+251911919191            | *                |
|      | Sir Abule Fafa      | Ethiopia<br>≝ Chief            | <b>⊠test12344@test.com</b><br>☐ +2227885666       | *                |
|      | Sir Legese Fasil    | Estonia<br>🖳 Senior Accountant | <b>⊠fasill@test.com</b><br><b>□</b> +251911919191 | *                |

4. The send email page is displayed as you see below.

| United Nations                                | Hello Ismale AE |
|-----------------------------------------------|-----------------|
| Ecc Send Mail                                 |                 |
| act                                           | User A          |
| Mail To * abuts2007@gmail.com,fasill@test.com |                 |
| 3DEL Mail CC                                  | Contact         |
| s                                             |                 |
| B Subject *                                   |                 |
| ellec                                         |                 |
| File - Edit - View - Format -                 |                 |
| ssat 🖘 🖻 Formats~ B I 트 프 크 트 프               |                 |
|                                               |                 |
|                                               |                 |
|                                               |                 |
|                                               |                 |
|                                               |                 |
|                                               |                 |
|                                               |                 |
|                                               |                 |
| Choose Files No file chosen                   |                 |
| C/ Attachment                                 |                 |
| Send Email                                    | Close           |
|                                               |                 |

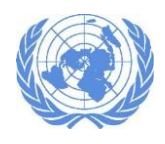

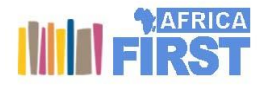

- 5. The "Mail To" field will automatically be populated with the names you selected. You can type more addresses if you need to.
- 6. Then enter the relevant subject and content in the body section and click on "Send Email". The email will be sent to the selected contacts

# UNECA ID Request

This option allows you to make new ID request for new users that require an ID. This request is created by selected **focal persons** only. The focal person can create, view and discontinue id requests.

# Creating ID Request

When an ID request is made there is a workflow that it must go through.

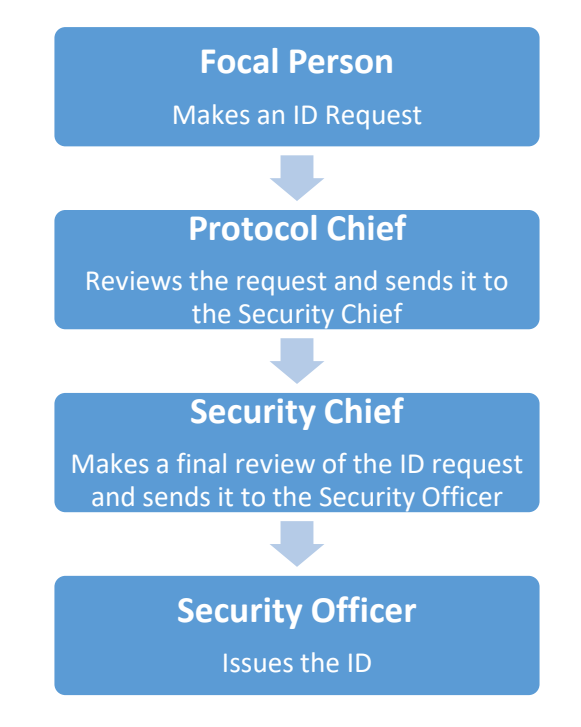

## Focal Person

1. To make a new ID request, the focal person must first <u>login into</u> the system. Once logged in Click on "UNECA ID Request".

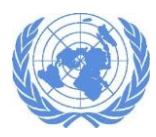

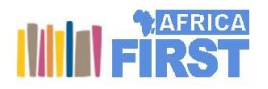

| ECA Contact Management & ID Request System                                                                                                    | User Administration   Help                                             |
|----------------------------------------------------------------------------------------------------|------------------------------------------------------------------------|
| ECA - CMS & ID R<br>Management System                                                                                                    | lequest                                                                |
| UNECA ID Request<br>lorem ipsum dolor sit amet, consectetur adipisicing elit, sed do eiusmod tempor<br>incididunt ut labore et dolore magna aliqua. Ut enim ad minim veniam, quis nostrud<br>exercitation utilamco laboris nisi ut aliquip ex ea commodo consequat. Duis aute irure<br>dolor in reprehenderit in voluptate velit esse cillum dolore eu fugiat .<br>Member State Contact Management<br>We are very pleased and honored to count you as a member of the ECA Protocol-CRM,<br>and to share with you the activities of our organization. In order to invite you to the<br>events that might be relevant to your interests, we would like to ensure we hold the most<br>up-to-date details for you. | <ul> <li>UNECA ID Request</li> <li>ECA - Contact Management</li> </ul> |

2. The ID Request system page used by the focal person will be displayed as you see below.

| ECA Contact Manageme                                      | CA Contact Management & ID Request System H |  |                          |  |  |  |
|-----------------------------------------------------------|---------------------------------------------|--|--------------------------|--|--|--|
| YEBELTAL ABEBE                                            | Inbox search Q                              |  | I≝ Create New Id Request |  |  |  |
| ● New<br>X Pending<br>III All                             | Inbox is empty.                             |  |                          |  |  |  |
| SETTINGS<br>Focal Persons<br>Organizations<br>all Reports |                                             |  |                          |  |  |  |
| © UNECA/ICTSS 2019                                        |                                             |  |                          |  |  |  |

3. To make a new ID request click on the "Create New Id Request" located at the top of the page. the page. The create new id request page will be displayed as you see below.

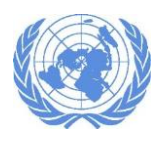

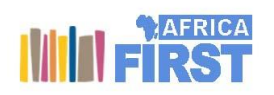

| Title *         | Select Title          | ٣ | Photo *            | Choose File No file chosen |
|-----------------|-----------------------|---|--------------------|----------------------------|
| First Name *    |                       |   |                    |                            |
| Last Name *     |                       |   |                    |                            |
| Middle Name     |                       |   |                    | EditPhoto                  |
| Gender          | Male Female           |   | Date Of Birth      |                            |
| Position        |                       |   | Marital Status     | Select Marital Status      |
| Nationality *   | Select Nationality    | Ŧ | Country *          | Select Country             |
| Organization *  | Select Organization   | Ŧ | Email *            |                            |
| Type Of Request | ⊜ Embassy ⊚ IGO ⊚ NGO |   | PassportExpiryDate |                            |
| Subcity         | Select Subcity        | • | Tel. No.           |                            |
| Wereda          |                       |   | Mobile No.         |                            |
| House No.       |                       |   |                    |                            |

- 4. Enter all the required information. All fields with the "\*" are mandatory. Once you enter all the information's click on
  - Save: If you intend to add more information's later. It will be in your inbox until you submit it.
  - Save and Submit: If you have finished and you want to submit your request. Once you submit it will be sent to protocol approval section.
  - There are three types of request you can make depending on the organization where you are making the request from. (Embassy, IGO, NGO)
  - When you submit a confirmation, window will pop up. Click "Yes" and your request is sent to the "Protocol Chief" for approval.

| tions    |                                    |         | Hell |
|----------|------------------------------------|---------|------|
| ommissi  | Confirm Submit                     | ×       |      |
| ent & ID | Are you sure you want to continue? |         |      |
| Edit lo  |                                    | Yes No  |      |
| ID/2019  | /02/0004                           |         |      |
|          | THI-*                              | Dhate * |      |

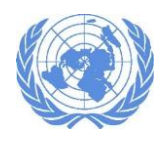

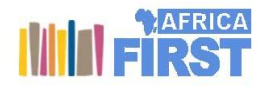

1. To see list of new ID requests made, the protocol chief must first <u>login into</u> the system. Once logged in Click on "UNECA ID Request".

| ECA Contact Management & ID Request System                                                                                                    | User Administration   Help                                             |
|----------------------------------------------------------------------------------------------------|------------------------------------------------------------------------|
| ECA - CMS & ID R                                                                                                    | equest                                                                 |
| UNECA ID Request<br>lorem ipsum dolor sit amet, consectetur adipisicing elit, sed do eiusmod tempor<br>incididunt ut labore et dolore magna aliqua. Ut enim ad minim veniam, quis nostrud<br>exercitation ullamco laboris nisi ut aliquip ex ea commodo consequat. Duis aute irure<br>dolor in reprehenderit in voluptate velit esse cillum dolore eu fugiat .<br>Member State Contact Management<br>We are very pleased and honored to count you as a member of the ECA Protocol-CRM,<br>and to share with you the activities of our organization. In order to invite you to the<br>events that might be relevant to your interests, we would like to ensure we hold the most<br>up-to-date details for you. | <ul> <li>UNECA ID Request</li> <li>ECA - Contact Management</li> </ul> |

2. The ID Request system page used by the protocol chief will be displayed as you see below.

| YEBELTAL ABEBE      |                      |
|---------------------|----------------------|
| Inbox               | Awaiting Approval    |
| PROTOCOL REQUESTS   |                      |
| X Awaiting Approval |                      |
| Sent for security   | No Id Request Found. |
| Oeclined            |                      |
| ii All              |                      |
| II Reports          |                      |

© UNECA/ICTSS 2019

- 3. In the "Protocol Requests" section
  - Awaiting Approval: Displays a list of ID requests that have been made and waiting for approval
  - Sent for security: Displays a list of ID requests that have been sent to the security chief.
  - **Declined:** Displays a list of ID requests that have been declined.
  - All: Displays all ID requests that have been made so far.
  - Reports: This allows you to create reports of the ID requests issued /declined

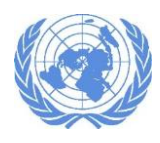

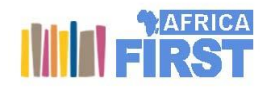

4. Click on "Awaiting Approval" to see list of pending Id request.

| PROTOCOL REQUESTS                                       | Awaiting Approval | search                                 | Q            |                   |                |                                  |                            |
|---------------------------------------------------------|-------------------|----------------------------------------|--------------|-------------------|----------------|----------------------------------|----------------------------|
| X Awaiting Approval                                     | Reference No      | Full Name                              | Organization | Address           | Request Type   | Requested By                     | Status ↓¹                  |
| <ul> <li>Sent for security</li> <li>Declined</li> </ul> | D/2019/02/0004    | Jane Doe 🖾<br>🏴 Cape Verde - Ethiopian | UNECA        | ⊠jane@yy.com<br>∎ | New<br>Embassy | Ismale ABDELLA<br>L Feb 21, 2019 | Awaiting Protocol Approval |
|                                                         | Showing items 1   | through 1 of 1. 1                      |              |                   |                |                                  |                            |

© UNECA/ICTSS 2019

5. Click on the reference number of the request you want to review and then approve or decline.

| Title *        | Madam            | Photo *            |                       |
|----------------|------------------|--------------------|-----------------------|
| First Name *   | Jane             |                    |                       |
| Last Name *    | Doe              |                    |                       |
| Middle Name    |                  |                    |                       |
| Gender         | Male      Female | Date Of Birth      |                       |
| Position       |                  | Marital Status     | Select Marital Status |
| Nationality *  | Ethiopian        | ▼ Country *        | Cape Verde            |
| Organization * | UNECA            | ▼ Email *          | jane@yy.com           |
| ype Of Request | Embassy IGO NGO  | PassportExpiryDate |                       |
| Subcity        | Select Subcity   | ▼ Tel. No.         |                       |
| Wereda         |                  | Mobile No.         |                       |
| House No.      |                  |                    |                       |

- 6. After reviewing the ID request, you can select from the three options available at the top of the page.
  - Send to security: By going over the information filled, you can send it to security for approval. You will find the list of requests that have been sent to security by clicking on the "Sent Security"

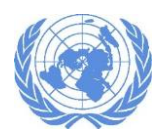

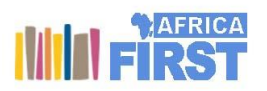

| YEBELTAL ABEBE    | Id Requests<br>Sent for security | search                                 | ٩            |                                |                |                                  |                            |
|-------------------|----------------------------------|----------------------------------------|--------------|--------------------------------|----------------|----------------------------------|----------------------------|
| Awaiting Approval | Reference No                     | Full Name                              | Organization | Address                        | Request Type   | Requested By                     | Status ↓1                  |
|                   | ID/2019/02/0004                  | Jane Doe I<br>I Cape Verde - Ethiopian | UNECA        | ⊠jane@yy.com<br><mark>∏</mark> | New<br>Embassy | Ismale ABDELLA<br>L Feb 21, 2019 | Awaiting Security Approval |
| II Reports        | Showing items 1                  | through 1 of 1. 1                      |              |                                |                |                                  |                            |

© UNECA/ICTSS 2019

- Send Back: If an information that is required is missing or the request needs to be reentered you can send it back to the protocol chief which in turn can send back to the focal person.
- **Decline:** If there is a specific reason the ID request cannot be made, you can select the decline option.
- 7. When the ID request has been approved it will sent to the "Security Chief" for approval.

### Security Chief

1. To see the list of ID requests waiting for approval, the security chief must first <u>login into</u> the system. Once logged in Click on "UNECA ID Request".

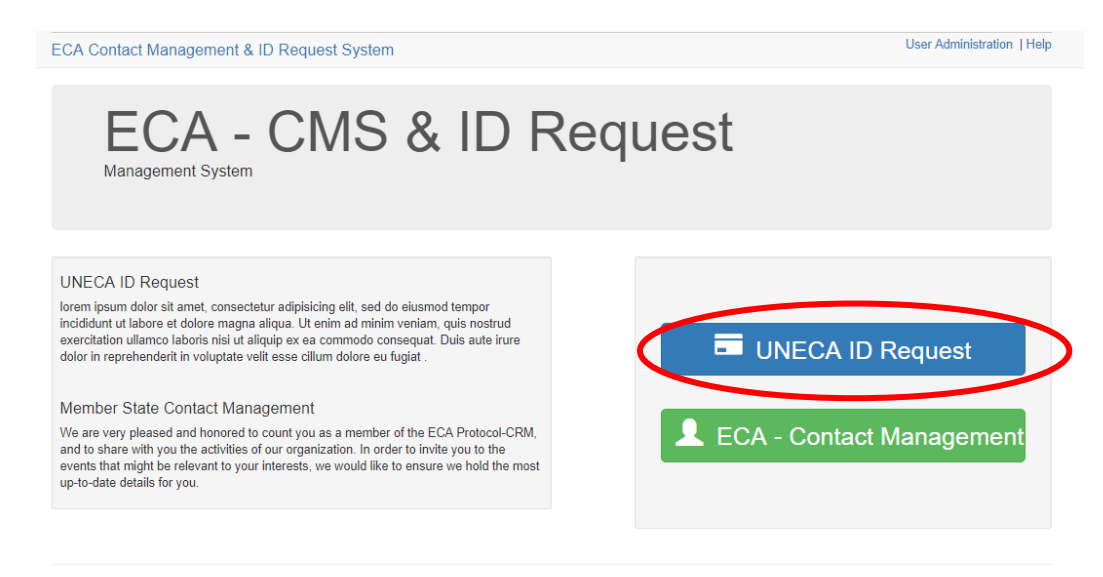

© UNECA/ICTSS 2019

2. The ID Request system page used by the security chief will be displayed as you see below.

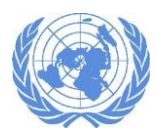

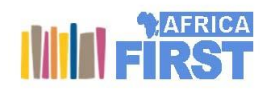

#### ECA Contact Management & ID Request System

|                     | Inbox search    | ٩ |  |
|---------------------|-----------------|---|--|
| SECURITY REQUESTS   |                 |   |  |
| X Awaiting Approval | Inhov is omnty  |   |  |
| Awaiting Issuance   | inbox is empty. |   |  |
| 🔳 All               |                 |   |  |
| II Reports          |                 |   |  |

#### © UNECA/ICTSS 2019

- 3. In the "Security Requests" section
  - Awaiting Approval: Displays a list of ID requests that are waiting for approval from the security chief.
  - Awaiting Issuance: Displays a list of ID requests that have been sent to the security officer and waiting to be issued.
  - All: Displays all ID requests that have been made so far.
  - **Reports:** This allows you to create reports of the ID requests issued /declined
- 4. Click on "Awaiting Approval" to see list of requests awaiting approval from the security section.

| YEBELTAL ABEBE                           | Id Requests<br>Security Awaiting Approval | search  | ٩                                                                                                    |                 |                   |                               |
|------------------------------------------|-------------------------------------------|---------|----------------------------------------------------------------------------------------------------|-----------------|-------------------|-------------------------------|
| X Awaiting Approval<br>Awaiting Issuance | Reference No Full Name                    | Organiz | zation Address                                                                                                    | Request<br>Type | Requested By      | Status ↓1                     |
| II All                                   | ID/2019/02/0004 Jane Doe                  | UNECA   | is interest in the second second sec | New<br>Embassy  | lsmale<br>ABDELLA | Awaiting Security<br>Approval |
| II Reports                               |                                           |         |                                                                                                    |                 | L Feb 21, 2019    | G Feb 24, 2019                |

5. To approve an ID request, click on the reference number of the request you want to review.

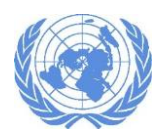

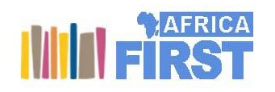

| Title *         | Madam                             | • | Photo *            |                       |  |
|-----------------|-----------------------------------|---|--------------------|-----------------------|--|
| First Name *    | Jane                              |   |                    |                       |  |
| Last Name *     | Doe                               |   |                    |                       |  |
| Middle Name     |                                   |   |                    |                       |  |
| Gender          | O Male <ul> <li>Female</li> </ul> |   | Date Of Birth      |                       |  |
| Position        |                                   |   | Marital Status     | Select Marital Status |  |
| Nationality *   | Ethiopian                         | • | Country *          | Cape Verde            |  |
| Organization *  | UNECA                             | • | Email *            | jane@yy.com           |  |
| Type Of Request | Embassy IGO NGO                   |   | PassportExpiryDate |                       |  |
| Subcity         | Select Subcity                    | ¥ | Tel. No.           |                       |  |
| Wereda          |                                   |   | Mobile No.         |                       |  |
| House No        |                                   |   |                    |                       |  |

- 6. After reviewing the ID request, you can select from the two options available at the top of the page.
  - Send Back: Select this option if there is a problem with the request made for approval.
  - **Approve:** Select this option If the ID request that was made has all the required information and you approve.
- 7. Once it is approved it will be in the "Awaiting Issuance" section. And the request is sent to the "Security Officer" for the final step.

| YEBELTAL ABEBE     | Id Requests<br>Awaiting Issuance | search                                 | ٩            |                   |                |                                |                   |
|--------------------|----------------------------------|----------------------------------------|--------------|-------------------|----------------|--------------------------------|-------------------|
| Awaiting Approval  | Reference No                     | Full Name                              | Organization | Address           | Request Type   | Requested By                   | Status ↓1         |
|                    | ID/2019/02/0004                  | Jane Doe 🔛<br>🏴 Cape Verde - Ethiopian | UNECA        | ⊠jane@yy.com<br>□ | New<br>Embassy | Ismale ABDELLA<br>Feb 21, 2019 | Awaiting Issuance |
| .II Reports        | Showing items 1                  | through 1 of 1. 1                      |              |                   |                |                                |                   |
| © UNECA/ICTSS 2019 |                                  |                                        |              |                   |                |                                |                   |

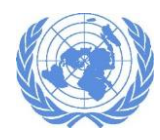

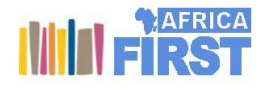

1. To see a list of ID requests waiting to be issued, the "Security Officer" must first <u>login into</u> the system. Once logged in Click on "UNECA ID Request".

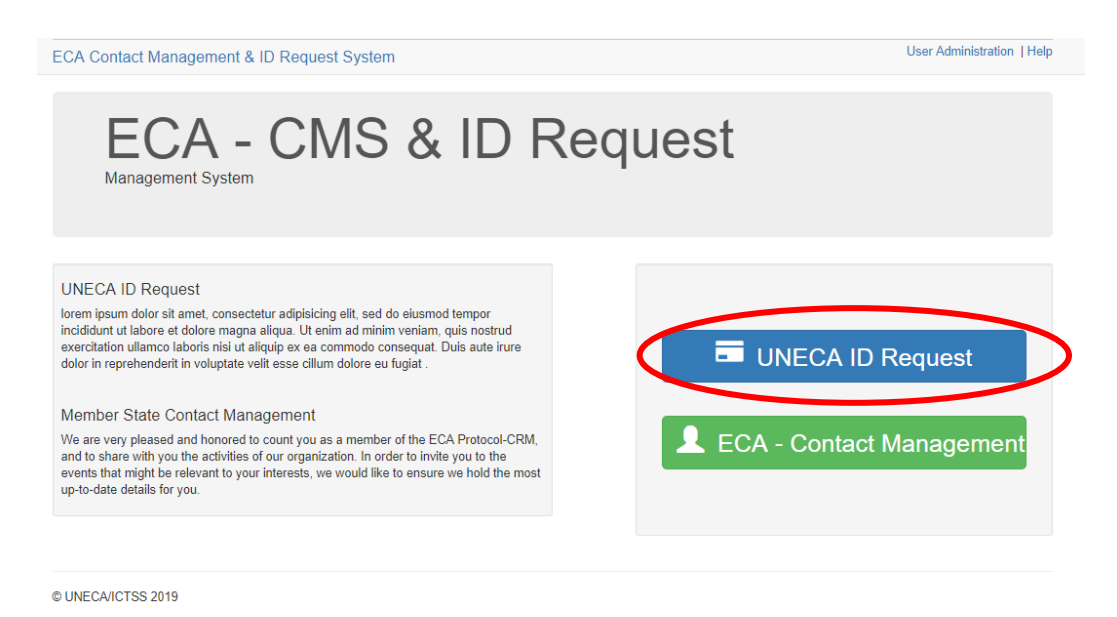

2. The ID Request system page used by the Security Officer will be displayed as you see below.

#### ECA Contact Management & ID Request System

| YEBELTAL ABEBE                            | Inbox search Q  |
|-------------------------------------------|-----------------|
| ID REQUESTS                               |                 |
| <ul><li>⊘ Issued</li><li>i≡ All</li></ul> | Inbox is empty. |
| II Reports                                |                 |

#### © UNECA/ICTSS 2019

- 3. In the "ID Requests" section
  - **Issued:** Displays a list of ID requests that have been issued so far.
  - All: Displays all ID requests that are waiting to be issued.
  - Reports: This allows you to create reports of the ID requests issued /declined

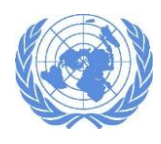

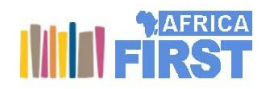

4. Click on the "All" button to see a list of ID requests waiting to be issued.

| YEBELTAL ABEBE | Id Requests search Q              |                                      |              |                   |                |                                  |                   |  |
|----------------|-----------------------------------|--------------------------------------|--------------|-------------------|----------------|----------------------------------|-------------------|--|
| C Issued       |                                   |                                      |              |                   |                |                                  |                   |  |
| 🚍 All          | Reference No                      | Full Name                            | Organization | Address           | Request Type   | Requested By                     | Status 1          |  |
| "II Reports    | ID/2019/02/0004                   | Jar e Doe 🔛<br>ape Verde - Ethiopian | UNECA        | ⊠jane@yy.com<br>□ | New<br>Embassy | Ismale ABDELLA<br>L Feb 21, 2019 | Awaiting Issuance |  |
|                | Showing items 1 through 1 of 1. 1 |                                      |              |                   |                |                                  |                   |  |

© UNECA/ICTSS 2019

5. Click on the reference number of the request you are going to issue.

| t Id Request - A<br>019/02/0004 | waiting Issuance |   |                    |                       | Issue |
|---------------------------------|------------------|---|--------------------|-----------------------|-------|
| Title *                         | Madam            | V | Photo *            |                       |       |
| First Name *                    | Jane             |   |                    |                       |       |
| Last Name *                     | Doe              |   |                    |                       |       |
| Middle Name                     |                  |   |                    |                       |       |
| Gender                          | O Male 💿 Female  |   | Date Of Birth      |                       |       |
| Position                        |                  |   | Marital Status     | Select Marital Status | •     |
| Nationality *                   | Ethiopian        | T | Country *          | Cape Verde            | •     |
| Organization *                  | UNECA            | T | Email *            | jane@yy.com           |       |
| ype Of Request                  | Embassy IGO NGO  |   | PassportExpiryDate |                       |       |
| Id Expiry Date *                |                  |   |                    |                       |       |
| Subcity                         | Select Subcity   | ▼ | Tel. No.           |                       |       |
| Wereda                          |                  |   | Mobile No.         |                       |       |
| House No.                       |                  |   |                    |                       |       |
| Supporting Doc                  | uments           |   |                    |                       |       |

- 6. Before issuing you must enter the expiry date of the ID. Then click on "Issue" button located at the top of the page.
- 7. The ID request is no approved and an ID has been issued.